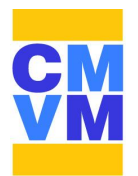

## Departamento de Desarrollo Tecnológico e Informático

Sistema de Correo Electrónico Incorporar cambios en sesión de cliente de correo electrónico Outlook Asistencia telefónica en caso de requerir Soporte Informático: 32 2272 339

## Objetivo

Continuidad de uso de sistema de correo electrónico post cambio de servidor y asignación de nueva contraseña, modificar parámetros de configuración en la sesión de usuario.

Para que la sesión del cliente Outlook descargue los correos electrónicos los usuarios deberán realizar los siguientes pasos para que establezca una conexión exitosa:

## 1.- Abrir Outlook

2.- Abrir configuración de correo electrónico como se muestra en la siguiente Imagen 01: Menú Herramientas, seleccionar Configuración de la cuenta

| 😔 Bandeja de entrada - Microso                         | ft Ou       | tlook                                        |
|--------------------------------------------------------|-------------|----------------------------------------------|
| <u>A</u> rchivo <u>E</u> dición <u>V</u> er I <u>r</u> | <u>H</u> er | ramientas Acci <u>o</u> nes <u>?</u>         |
| 🔂 <u>N</u> uevo 🕞 🦣 隆 🗙 🖉                              |             | Enviar y recibir                             |
| Correo                                                 |             | <u>B</u> úsqueda instantánea                 |
| Carpetas favoritas                                     |             | Libreta de dire <u>c</u> ciones Ctrl+Mayús+B |
| 🚞 SALUD en Carpetas perso                              | 貓           | Organizar                                    |
| 🚞 EMPRESAS en Carpetas pe                              | Ê           | R <u>eg</u> las y alertas                    |
| Carpetas de correo                                     |             | Limpieza de buzón                            |
| Todos los elementos de corre                           | ٦           | Vaciar carpeta "Elementos eliminados"        |
| 🖃 🧐 Carpetas personales                                | -           | Formularios                                  |
| 🖃 🔀 Bandeja de entrada                                 |             |                                              |
| CMVM                                                   |             | Macro •                                      |
| Alejandro Canti Alfredo Aparici                        |             | Configu <u>r</u> ación de la cuenta          |
| 🧰 Bernardo Velos                                       |             | Centro de confi <u>a</u> nza                 |
| 🧰 Carlos Figueroa                                      |             | Personali <u>z</u> ar                        |
| Eduardo Oyarzu                                         |             | Opcio <u>n</u> es                            |

Imagen 01

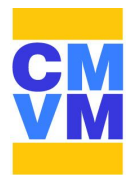

3.- Al abrir la ventana, según Imagen 02, deberá seleccionar la pestaña "Correo electrónico", asegurar que se encuentre la selección de la cuenta de usuario y a continuación presionar el botón Cambiar.

| Pucue aglega                    | reo electrónico<br>r o quitar una cuenta. Puede selec           | cionar una cuenta y car | mbiar su configuración.     |                    |
|---------------------------------|-----------------------------------------------------------------|-------------------------|-----------------------------|--------------------|
| orreo <mark>e</mark> lectrónico | Archivos de datos Euentes RSS                                   | Listas de SharePoint    | Calendarios de Internet     | Calendarios p      |
| 🗟 Nuevo 🛠                       | Reparar 🚰 Cambiar 📀                                             | Establecer como predet  | cerminado 🗙 Quitar 1        | F #                |
| Nombre                          |                                                                 | Tipo                    |                             |                    |
| falarcon@cmvm.c                 |                                                                 | POP/SMTP (envia         | ar desde esta cuenta de m   | anera pred         |
| a cuenta de correc              | electrónico seleccionada entrega l<br>Carpetas personales\Bande | los nuevos mensajes de  | correo electrónico en la si | guiente ubicación: |

Imagen 02

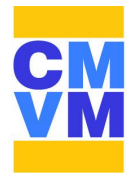

4.- En el campo Nombre de usuario, deberá dejar solo el nombre de usuario y borrar **.cmvm.cl**, quedando según la Imagen 04

| Configuración de correo electr<br>Estos valores son necesarios pa | <b>ónico de Internet</b><br>ara que la cuenta de correo elect | rónico funcione.                                                                           |
|-------------------------------------------------------------------|---------------------------------------------------------------|--------------------------------------------------------------------------------------------|
| Información sobre el usuario                                      |                                                               | Configuración de la cuenta de prueba                                                       |
| Su nombre:                                                        | Fernando Alarcon                                              | Después de rellenar la información de esta pantalla, le                                    |
| Dirección de correo electrónico:                                  | falarcon@cmvm.cl                                              | recomendamos que pruebe su cuenta haciendo dic en<br>el botón. (Requiere conexión de red.) |
| Información del servidor                                          |                                                               |                                                                                            |
| Tipo de cuenta                                                    | POP3                                                          | Probar configuración de la cuenta                                                          |
| Servido <mark>r de correo entr</mark> ante:                       | mail.cmvm.cl                                                  |                                                                                            |
| Servidor de correo sa <mark>lie</mark> nte (SMTP):                | mail.cmvm.cl                                                  |                                                                                            |
| Información de inicio de sesión                                   |                                                               |                                                                                            |
| Nombre de usuario:                                                | falarcon.cmvm.cl                                              |                                                                                            |
| Contraseña:                                                       | *****                                                         |                                                                                            |
| Record                                                            | ar contraseña                                                 |                                                                                            |
| Requerir inicio de sesión utilizando contraseña segura (SPA)      | Autenticación de                                              | Más configuraciones                                                                        |
|                                                                   |                                                               | < Atrás Siguiente > Cancelar                                                               |

Imagen 03

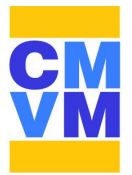

5.- Después de modificar el Nombre de usuario deberá presionar el botón "Más configuraciones".

| Configuración de correo electr<br>Estos valores son necesarios pa | <b>ónico de Internet</b><br>ara que la cuenta de correo ele | ctrónico funcione.                                      |
|-------------------------------------------------------------------|-------------------------------------------------------------|---------------------------------------------------------|
| Información sobre el usuario                                      |                                                             | Configuración de la cuenta de prueba                    |
| Su nombre:                                                        | Fernando Alarcon                                            | Después de rellenar la información de esta pantalla, le |
| Dirección de correo electrónico:                                  | falarcon@cmvm.d                                             | el botón. (Requiere conexión de red.)                   |
| Información del servidor                                          |                                                             |                                                         |
| Tipo de cuenta                                                    | POP3                                                        | Probar configuración de la cuenta                       |
| Servidor de correo entrante:                                      | mail.cmvm.cl                                                |                                                         |
| Servidor de correo saliente (SMTP):                               | mail.cmvm.cl                                                | <u> </u>                                                |
| Información de inicio de sesión                                   |                                                             | di i                                                    |
| Nombre de usuario:                                                | falarcon                                                    |                                                         |
| Contraseña:                                                       | *****                                                       |                                                         |
| Record                                                            | ar contraseña                                               |                                                         |
| Requerir inicio de sesión utilizando<br>contraseña segura (SPA)   | o Autenticación de                                          | Más configuraciones                                     |
|                                                                   |                                                             | < Atrás Siguiente > Cancelar                            |

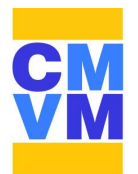

5.- Al presionar el botón "Mas configuraciones" deberá desmarcar la casilla "Mi servidor de salida (SMTP) requiere autenticación" y presionar el botón Aceptar.

| Configuración de correo ele                                 | Configuración de correo electrónico de Internet                           |          |
|-------------------------------------------------------------|---------------------------------------------------------------------------|----------|
| Estos valores son necesario                                 | General Servidor de salida Conexión Avanzadas                             | 12       |
|                                                             | Mi servidor de salida (SMTP) requiere autenticación                       |          |
| Tafanna sida sabas al umasi                                 | Utilizar la misma configuración que mi servidor de correo de entrada      |          |
| Información sobre el usuari                                 | <u>Iniciar sesion utilizando</u>                                          |          |
| Su nombre:                                                  |                                                                           | o dic en |
| Dirección de correo electrónico:                            | Contrasena:                                                               |          |
| Información del servidor                                    | Recordar contrasena                                                       |          |
| Tipo de cuenta                                              |                                                                           |          |
| Servidor de correo entrante:                                | Iniciar sesión en el servidor de correo de entrada antes de enviar correo |          |
| Servidor de correo saliente (SMT                            |                                                                           |          |
| Información de inicio de ses                                |                                                                           |          |
| Nombr <mark>e d</mark> e usuario:                           |                                                                           |          |
| Contraseña:                                                 |                                                                           |          |
| 🔽 Rei                                                       |                                                                           |          |
| Requerir inicio de sesión utiliz<br>contraseña segura (SPA) |                                                                           | nes      |
|                                                             |                                                                           | -        |

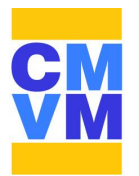

6.- Después de desmarcar casilla y haber presionado el botón Aceptar, deberá presionar el botón Siguiente y luego el botón Finalizar como se muestra en la Imagen 07 y 08

| Configuración de correo elect<br>Estos valores son necesarios           | t <b>rónico de Internet</b><br>para que la cuenta de correo electrói | nico funcione.                                          |
|-------------------------------------------------------------------------|----------------------------------------------------------------------|---------------------------------------------------------|
| Información sobre el usuario                                            |                                                                      | Configuración de la cuenta de prueba                    |
| Su nombre:                                                              | Fernando Alarcon                                                     | Después de rellenar la información de esta pantalla, le |
| Dirección de correo electrónico:                                        | falarcon@cmvm.d                                                      | el botón. (Requiere conexión de red.)                   |
| Información del servidor                                                |                                                                      |                                                         |
| lipo <mark>de cu</mark> enta                                            | POP3                                                                 | Probar configuración de la cuenta                       |
| Servidor de correo entrante:                                            | mail.cmvm.cl                                                         |                                                         |
| Servidor de correo saliente (SMTP):                                     | mail.cmvm.cl                                                         |                                                         |
| Información de inicio de sesió                                          | n                                                                    |                                                         |
| Nombre de usuario:                                                      | falarcon                                                             |                                                         |
| Contraseña:                                                             | ******                                                               |                                                         |
| Recor<br>Requerir inicio de sesión utilizano<br>contraseña segura (SPA) | dar contraseña<br>do Autenticación de                                | Más configuraciones                                     |

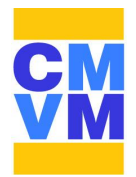

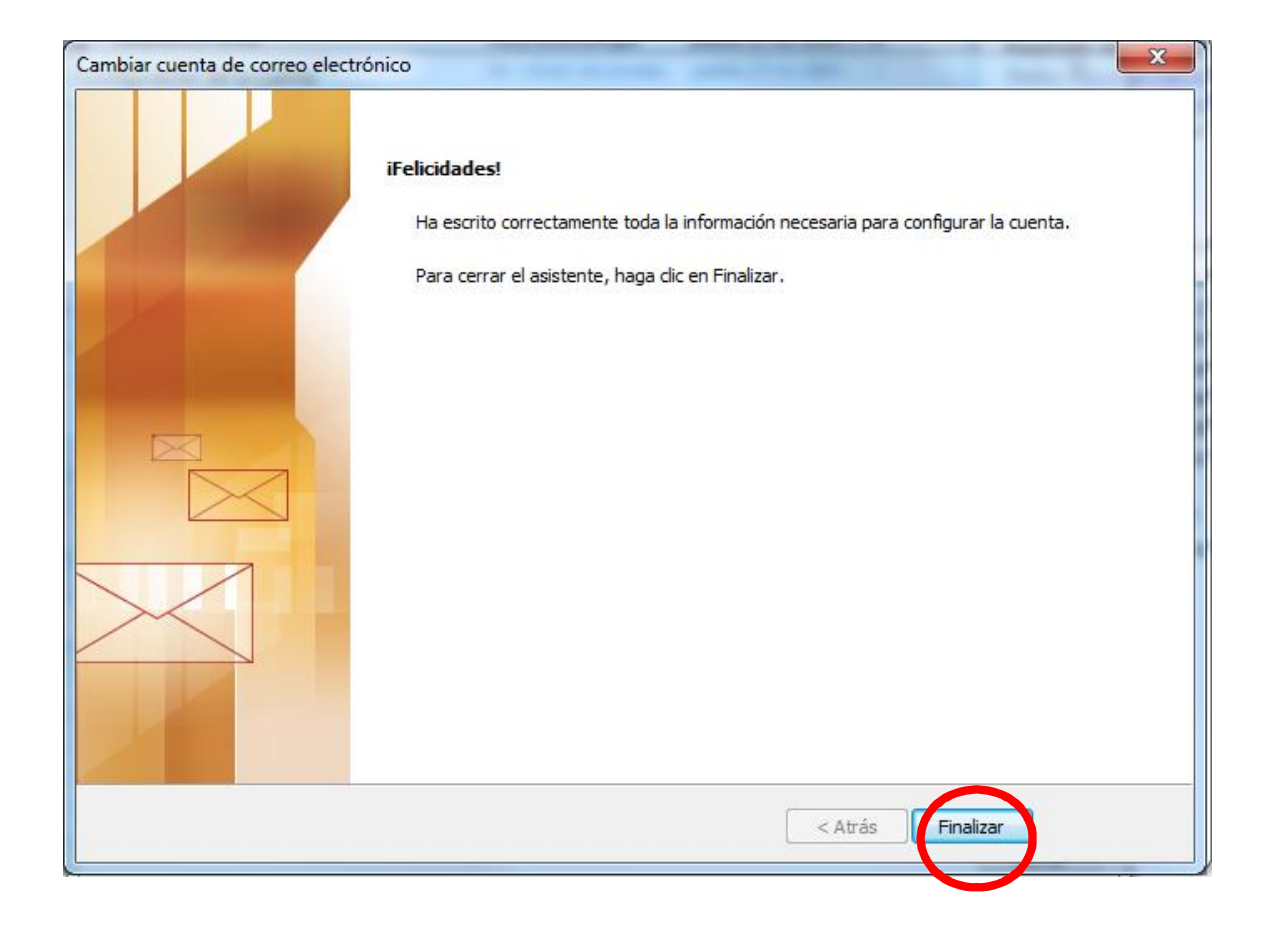

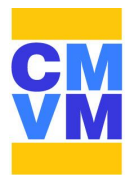

7.- Después de haber realizado los pasos anteriores deberá finalizar el procedimiento presionando el botón Cerrar como se muestra en la Imagen 09

| rreo electrónico | Archivos de datos | Fuentes RSS | Listas de SharePoint   | Calendarios de Internet   | Calendarios p |
|------------------|-------------------|-------------|------------------------|---------------------------|---------------|
| a Nuevo 🔀        | Reparar 🎦 Ca      | ambiar 💟    | Establecer como predel | terminado 🗙 Quitar 1      |               |
| alarcon@cmvm.c   | t.                |             | POP/SMTP (envi         | ar desde esta cuenta de m | anera pred    |
|                  |                   |             |                        |                           |               |